# **Ouverture d'un document Excel dans une nouvelle fenêtre**

Numéro d'article: 2551928 - <u>Voir les produits auxquels s'applique cet article</u> <u>Agrandir tout</u> | <u>Réduire tout</u>

## ⊖<u>Résumé</u>

Par défaut, Excel s'exécute dans une seule fenêtre avec plusieurs documents. Pour modifier ce paramètre sous Windows XP, il est nécessaire de changer les options dans le fichier. Sous Windows 7 et Windows Vista, le Registre devra être modifié.

Sous Windows XP

Sous Windows Vista et Windows 7

http://support.microsoft.com/kb/2551928/fr#2a

1 A Retour au début | Envoyer des commentaires

⊖<u>Résolution</u>

#### Sous Windows XP

1. Cliquez sur démarrer, puis sur Poste de travail.

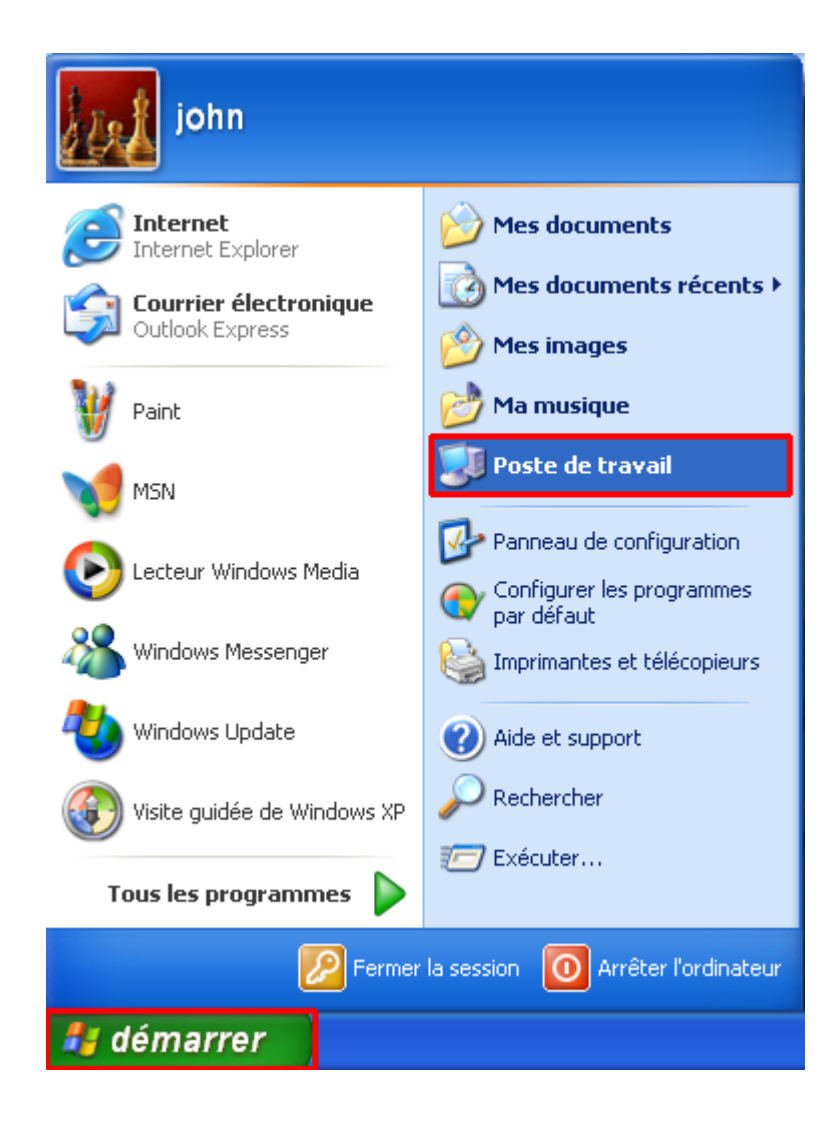

2. Cliquez ensuite sur le menu Outils et sélectionnez Options des dossiers.

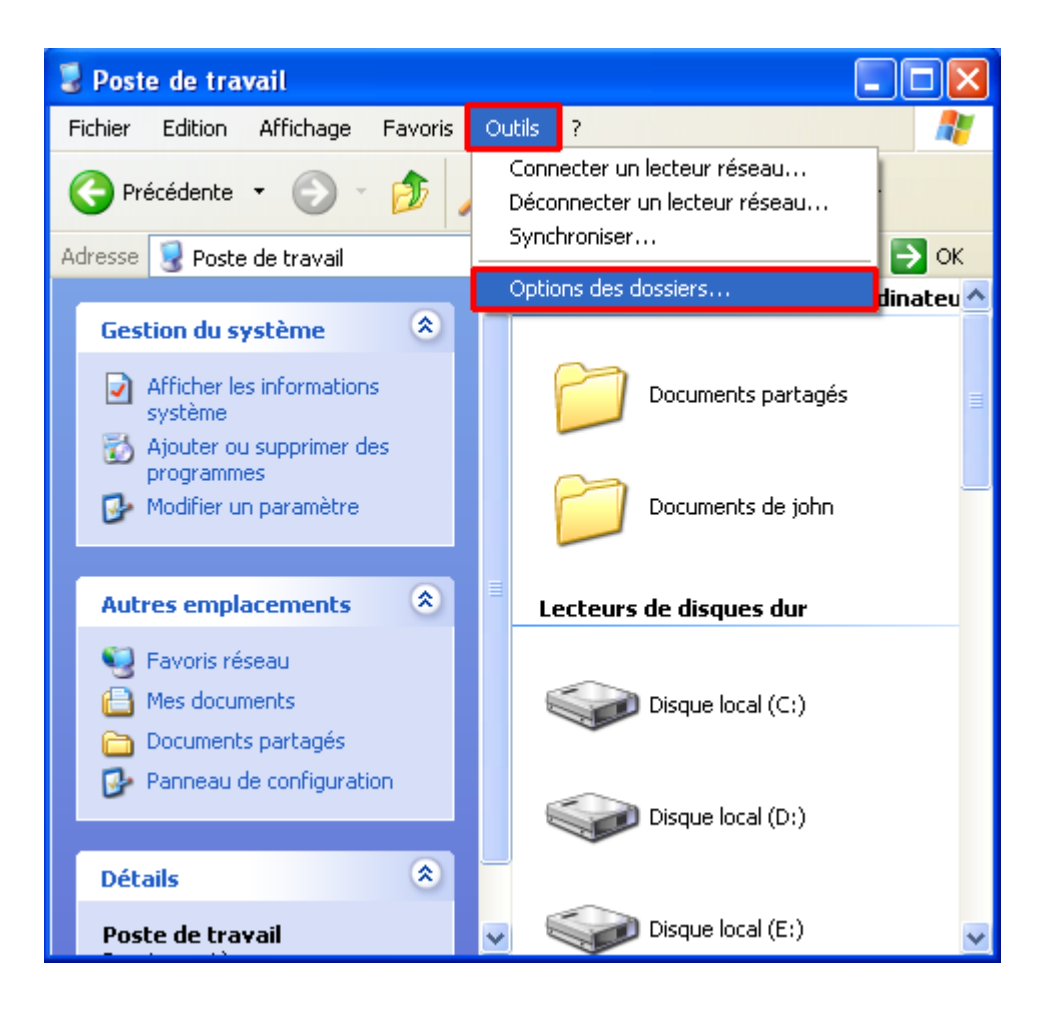

3. Dans la fenêtre Options des dossiers, cliquez sur l'onglet Types de fichiers.

| Options des dossiers ?X                                                                                               |
|----------------------------------------------------------------------------------------------------|
| Général Affichage Types de fichiers Fichiers hors connexion                                                           |
| <u>Types de fichiers enregistrés :</u>                                                                                |
| Extensions Types de fichiers                                                                                          |
| (AUCU AudioCD                                                                                                    |
| (AUCU Dossier                                                                                                    |
|                                                                                                    |
| (AUCU byb)                                                                                                    |
| AUCU Numéro abrégé                                                                                                    |
| (ALICLE - Brotocolo du contro d'aido et do support                                                                    |
| Nouveau                                                                                                    |
| Détails pour l'élément de type 'AudioCD'                                                                              |
|                                                                                                    |
| S'ouvre avec : <u>M</u> odifier                                                                                       |
| Pour modifier les paramètres qui s'appliquent à tous les éléments de type 'AudioCD',<br>cliquez sur Options avancées. |
|                                                                                                    |
| Avancé                                                                                                    |
|                                                                                                    |
|                                                                                                    |

4. Cherchez le format de fichier **XLSX** (feuille de calcul de Microsoft Office Excel), sélectionnez-le, puis cliquez sur **Avancé**.

| Options des de                                    | ossiers                                                                                                    | ?×    |
|---------------------------------------------------|----------------------------------------------------------------------------------------------------|-------|
| Général Affich                                    | age Types de fichiers Fichiers hors connexion                                                                                                    |       |
| <u>T</u> ypes de fichie                           | ers enregistrés :                                                                                                    |       |
| Extensions                                        | Types de fichiers                                                                                                    | ^     |
| 🔛 XLSB                                            | Feuille binaire Microsoft Office Excel                                                                                                    |       |
| XLSM                                              | Feuille Microsoft Office Excel prenant en charge les macros                                                                                                    |       |
| XLSX                                              | Feuille Microsoft Office Excel                                                                                                    |       |
| 💐 XLT                                             | Modèle Microsoft Office Excel                                                                                                    |       |
| ST ST ST ST ST ST ST ST ST ST ST ST ST S          | Modèle Microsoft Office Excel prenant en charge les macros                                                                                                    |       |
| 🛯 🖾 XLTX                                          | Modèle Microsoft Office Excel                                                                                                    |       |
|                                                   | Eiskisr VI ) //                                                                                                    |       |
|                                                   | <u>N</u> ouveau <u>S</u> upprim                                                                                                    | ier   |
| Détails conc                                      | ernant l'extension XLSX'                                                                                                    |       |
| S'ouvre avec                                      | c : 🕞 Microsoft Office Excel Viewer <u>M</u> odifier                                                                                                    |       |
| Les fichiers a<br>Pour modifier<br>Excel', clique | avec l'extension 'XLSX' sont de type 'Feuille Microsoft Office Excel'.<br>r les paramètres s'appliquant à tous les fichiers 'Feuille Microsoft Offic<br>ez sur Avancé. | æ     |
|                                                   | A <u>v</u> ancé                                                                                                    |       |
|                                                   | OK Annuler Appl                                                                                                    | iquer |

5. Dans la fenêtre Modification du type de fichier, cliquez sur Nouveau.

| Modification du type de fichier                                                                                   | ? 🗙            |
|----------------------------------------------------------------------------------------------------|----------------|
|                                                                                                    | nanger d'icône |
| <br>Imprimer                                                                                                    | Nouveau        |
| Quvrir                                                                                                    | Modifier       |
| Confirmer l'ouverture après le téléchargement<br>Toyjours afficher l'extension<br>Parcourir dans une même fenêtre | Annuler        |
| OK                                                                                                    | Annuler        |

6. Dans le champ Action, saisissez un nom (dans cet exemple, *Ouvrir dans une nouvelle fenêtre*), puis, dans le champ Application utilisée pour exécuter cette action, saisissez \Microsoft Office\Office12\EXCEL.EXE" "%1".

| Nouvelle action                                   | ? 🔀                |
|---------------------------------------------------|--------------------|
| <u>A</u> ction :                                  |                    |
| Ouvrir dans une nouvelle fenêtre                  | ОК                 |
| Application utilisée pour exécuter cette action : | Annuler            |
| \Microsoft Office\Office12\EXCEL.EXE" "%1"        | Pa <u>r</u> courir |
| Utiliser DDE                                      |                    |

**Remarque :** si vous utilisez Excel 2010, dans le champ **Application utilisée pour exécuter cette action**, vous devrez saisir \Microsoft Office\Office14\EXCEL.EXE" "%1".

7. Ouvrez à nouveau un fichier Excel afin de vérifier qu'il s'ouvre bien dans une nouvelle fenêtre.

#### Sous Windows Vista et Windows 7

**Important :** cette section indique comment modifier le Registre. Une erreur de modification du Registre peut entraîner des problèmes graves. Pour cette raison, respectez attentivement toutes les instructions. Pour plus de précautions, effectuez une copie de sauvegarde du Registre avant de le modifier. Pour plus d'informations, consultez l'article relatif à la <u>copie de sauvegarde du Registre</u>.

#### Étape 1 : modifier le nom d'une clé de Registre

1. Pour ouvrir l'Éditeur du Registre, cliquez sur le bouton Démarrer, entrez « regedit » dans la zone de recherche, puis appuyez sur Entrée.

| Programmes (1)           |
|--------------------------|
| 🎊 regedit                |
|                          |
|                          |
|                          |
|                          |
|                          |
|                          |
|                          |
|                          |
|                          |
|                          |
|                          |
|                          |
|                          |
| 🔎 Voir plus de résultats |
|                          |
| regedit × Arrêter >      |
| 🛜 🚍 🖉 🖸                  |

**Remarque :** si vous êtes invité à saisir ou confirmer un mot de passe administrateur, entrez le mot de passe ou confirmez-le.

2. Suivez le chemin du Registre : HKEY\_CLASSES\_ROOT\Excel.Sheet.8\shell\Open

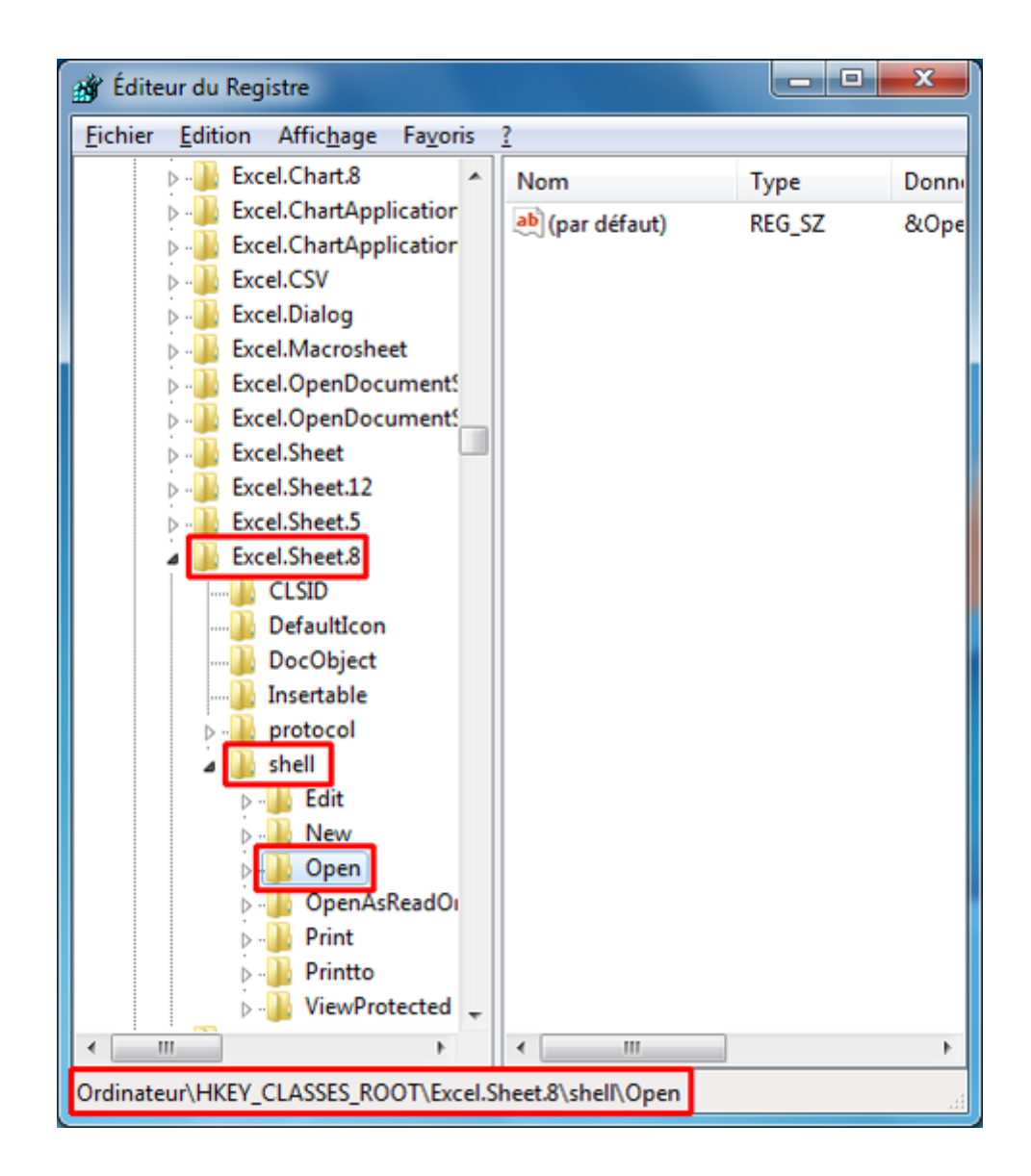

3. Sélectionnez le dossier **Open**, puis cliquez dessus avec le bouton droit de la souris et sélectionnez **Renommer**.

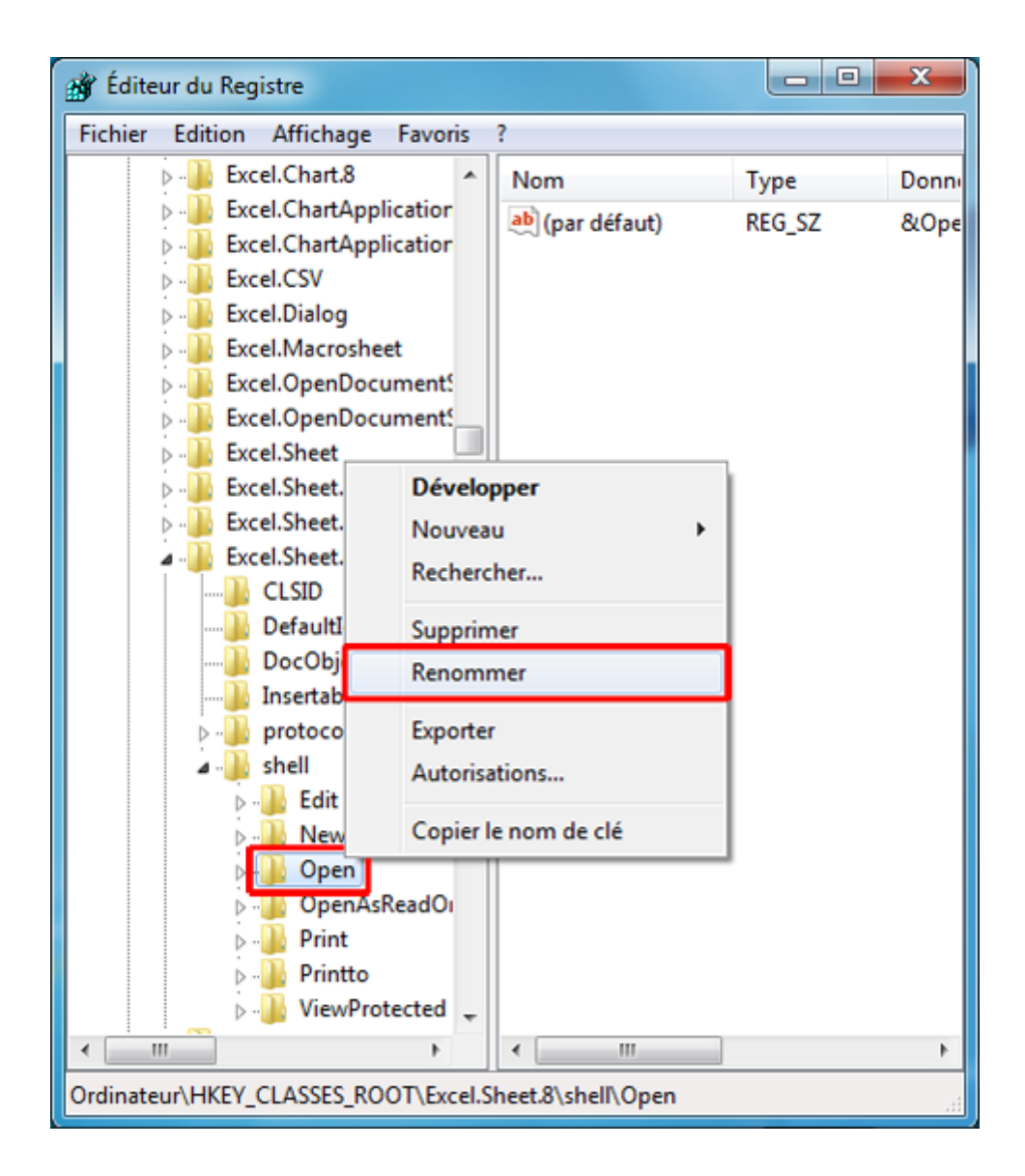

 Remplacez le nom du dossier par n'importe quel autre (dans l'exemple, « Open-1 »).

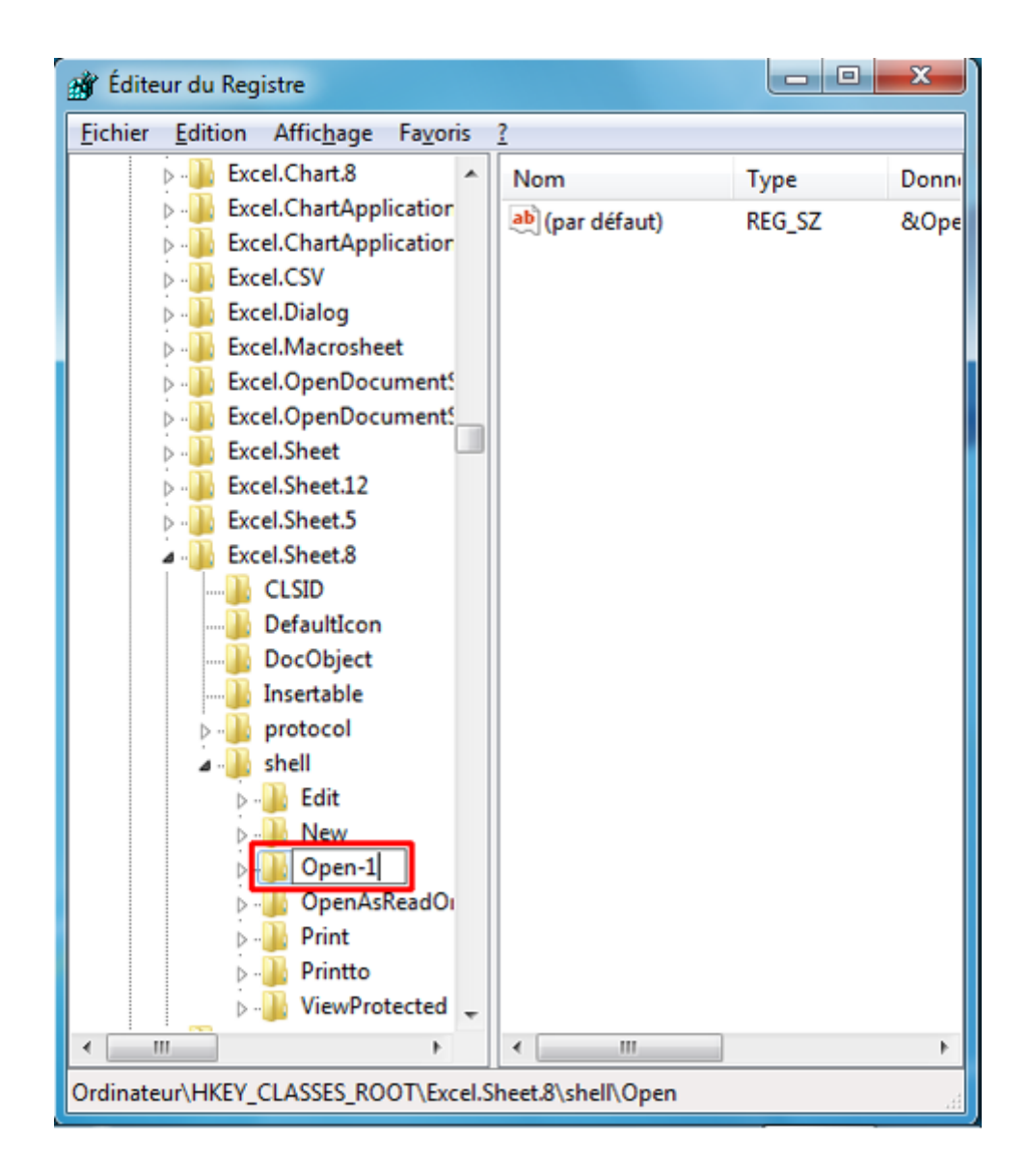

5. Suivez ensuite le chemin du Registre : HKEY\_CLASSES\_ROOT\Excel.Sheet.12\shell\Open

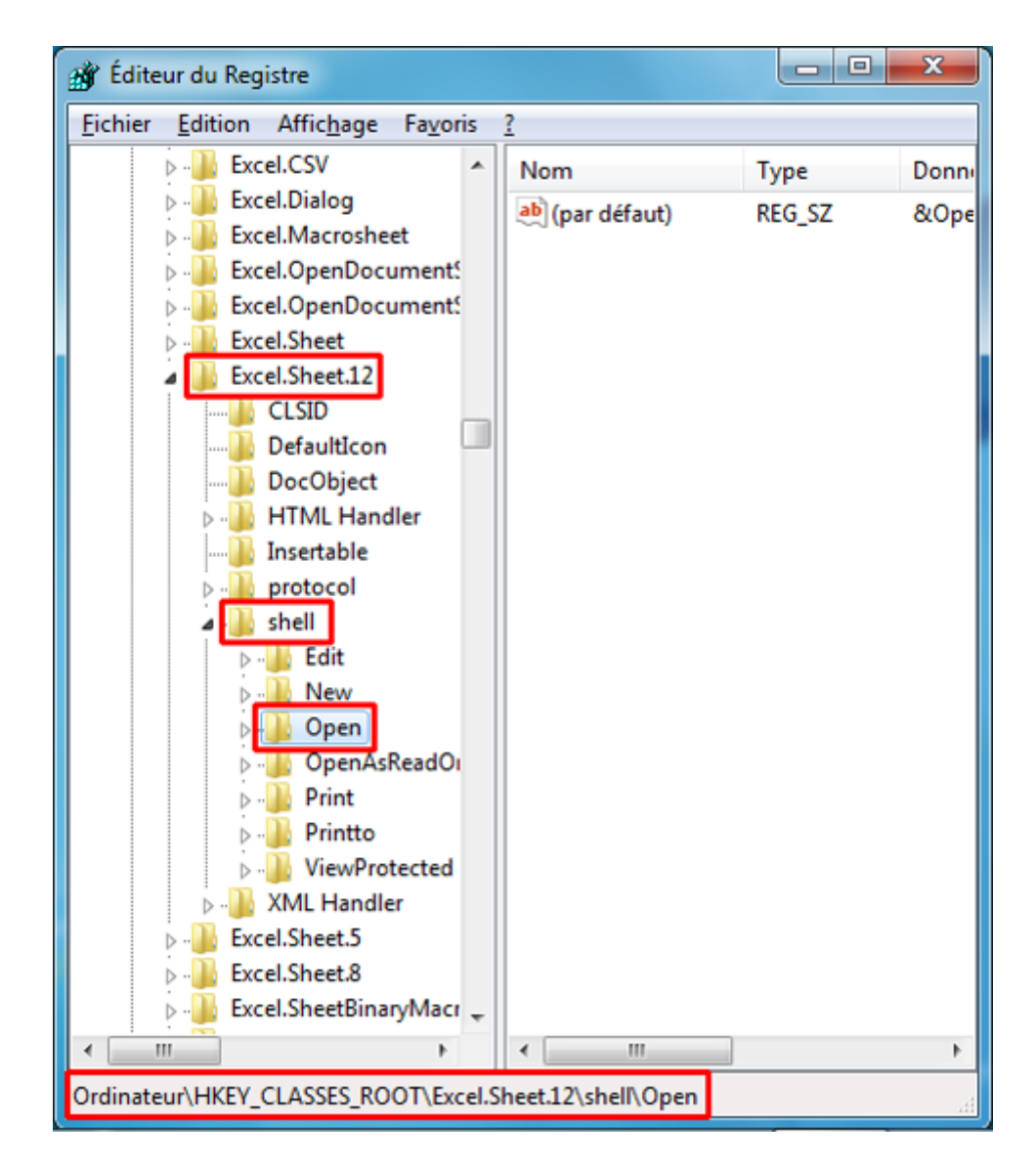

6. Sélectionnez le dossier **Open**, puis cliquez dessus avec le bouton droit de la souris et sélectionnez **Renommer**.

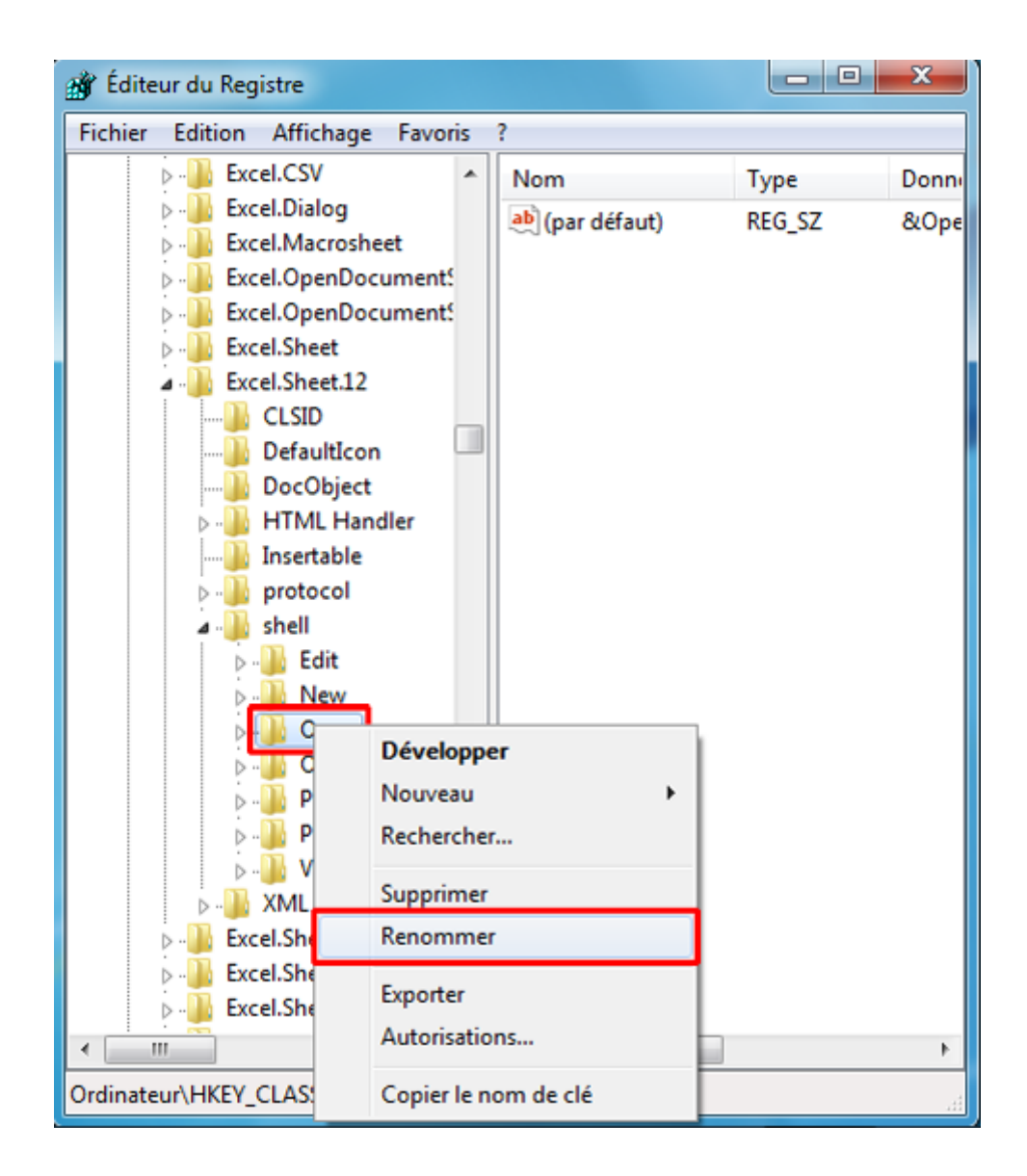

 Remplacez le nom du dossier par n'importe quel autre (dans l'exemple, « Open-1 »).

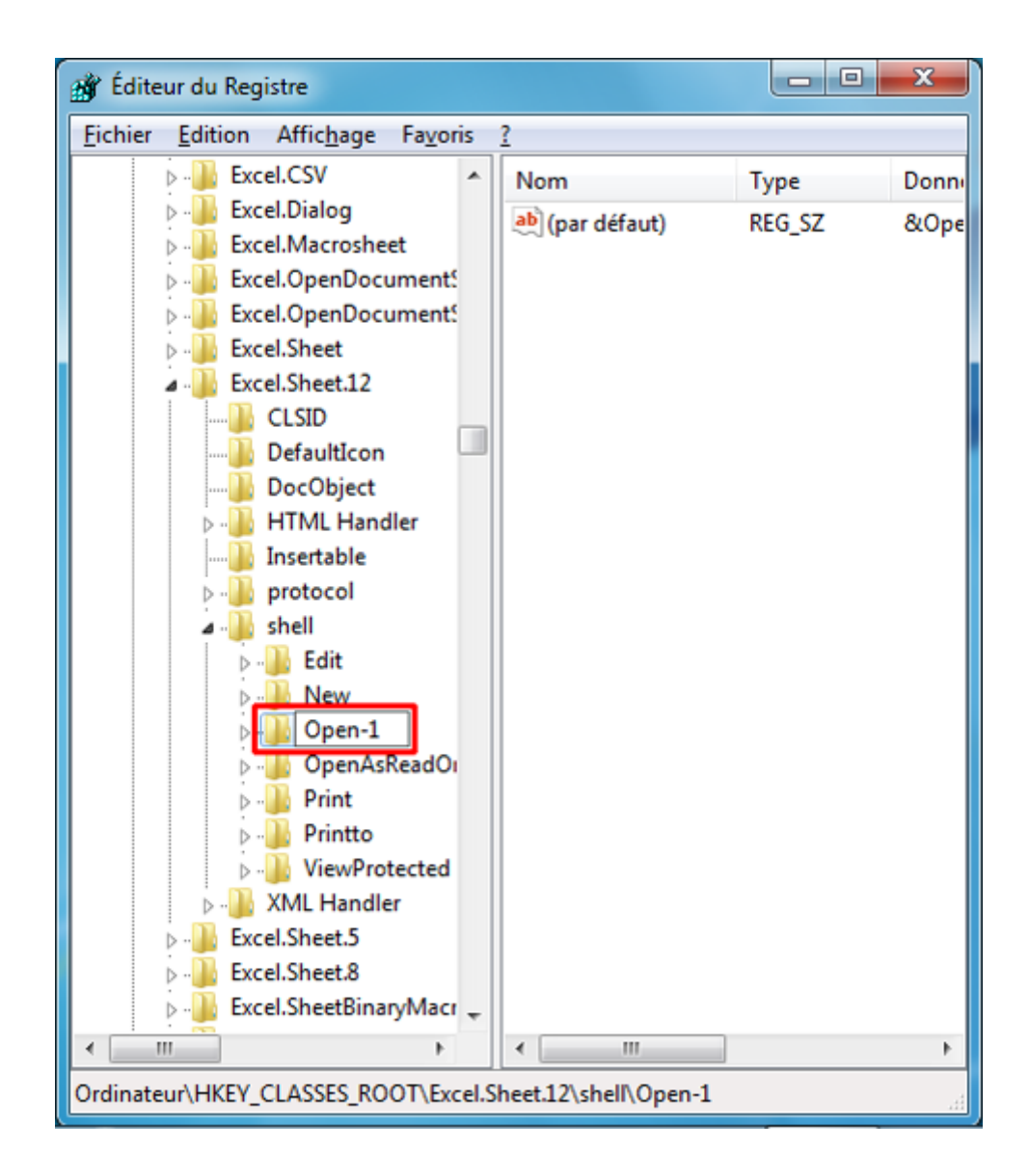

8. Pour terminer, fermez l'Éditeur du Registre et redémarrez l'ordinateur.

### Étape 2 : ajouter une clé de Registre

1. Cliquez sur **Démarrer**, saisissez Bloc-notes dans la zone de recherche, puis appuyez sur Entrée.

| Programmes (1)           |           |
|--------------------------|-----------|
| Bloc-notes               |           |
|                          |           |
|                          |           |
|                          |           |
|                          |           |
|                          |           |
|                          |           |
|                          |           |
|                          |           |
|                          |           |
|                          |           |
|                          |           |
|                          |           |
|                          |           |
|                          |           |
| 🔎 Voir plus de résultats |           |
| bloc-notes ×             | Arrêter 🕨 |
|                          |           |

2. Sélectionnez les commandes suivantes, cliquez dessus avec le bouton droit de la souris et choisissez **Copier**.

```
3. Windows Registry Editor Version 5.00
4.
5. [HKEY_CLASSES_ROOT\Excel.Sheet.12\shell\Open]
6. @ = "Abierto (O &)"
7.
8. [HKEY_CLASSES_ROOT\Excel.Sheet.12\shell\Open\command]
@ = "\"C:\\Program Files\\Microsoft
Office\\Office14\\EXCEL.EXE\"/m \"%1\ ""
```

9. Dans le **Bloc-notes**, cliquez avec le bouton droit de la souris sur un espace vide et sélectionnez **Coller**.

| 📃 Sans t | titre - Blo | c-notes                                     | _ <b>□</b> _ × |
|----------|-------------|---------------------------------------------|----------------|
| Fichier  | Edition     | Format Affichage ?                          |                |
| 1        |             |                                             | *              |
|          |             | Annuler                                     |                |
|          |             | Couper                                      |                |
|          |             | Copier                                      |                |
|          |             | Coller                                      |                |
|          |             | Supprimer                                   |                |
|          |             | Tout sélectionner                           |                |
|          |             | Lecture de droite à gauche                  |                |
|          |             | Afficher les caractères de contrôle Unicode |                |
|          |             | Insérer un caractère de contrôle Unicode    | •              |
|          |             | Ouvrir l'Éditeur IME                        |                |
|          |             | Reconversion                                |                |
|          | _           |                                             | _              |
|          |             |                                             | ▼              |

10. Cliquez sur le menu Fichier et sélectionnez Enregistrer sous.

| Sans 🗌         | titre - Blo                    | c-notes |           |                                                          |   |
|----------------|--------------------------------|---------|-----------|----------------------------------------------------------|---|
| Fichier        | Edition                        | Format  | Affichage | ?                                                        |   |
| No             | ouveau                         |         | Ctrl+N    | sion 5.00                                                | * |
| Ou             | ıvrir                          |         | Ctrl+O    | eet.12\shell\Open]                                       |   |
| En             | registrer                      |         | Ctrl+S    |                                                          |   |
| En             | registrer s                    | ous     |           | eet.12\shell\Open\command]<br>icrosoft Office\\Office14\ |   |
| Mi<br>Im<br>Qu | se en pago<br>primer<br>uitter | e       | Ctrl+P    |                                                          |   |
|                |                                |         |           | *                                                        | + |

11. Dans la fenêtre **Enregistrer sous**, choisissez l'emplacement où vous souhaitez enregistrer le fichier, ainsi que le nom que vous voulez lui attribuer suivi de l'extension .reg (dans cet exemple, le fichier est enregistré sur le Bureau et le nom « sheet12.reg » a été attribué).

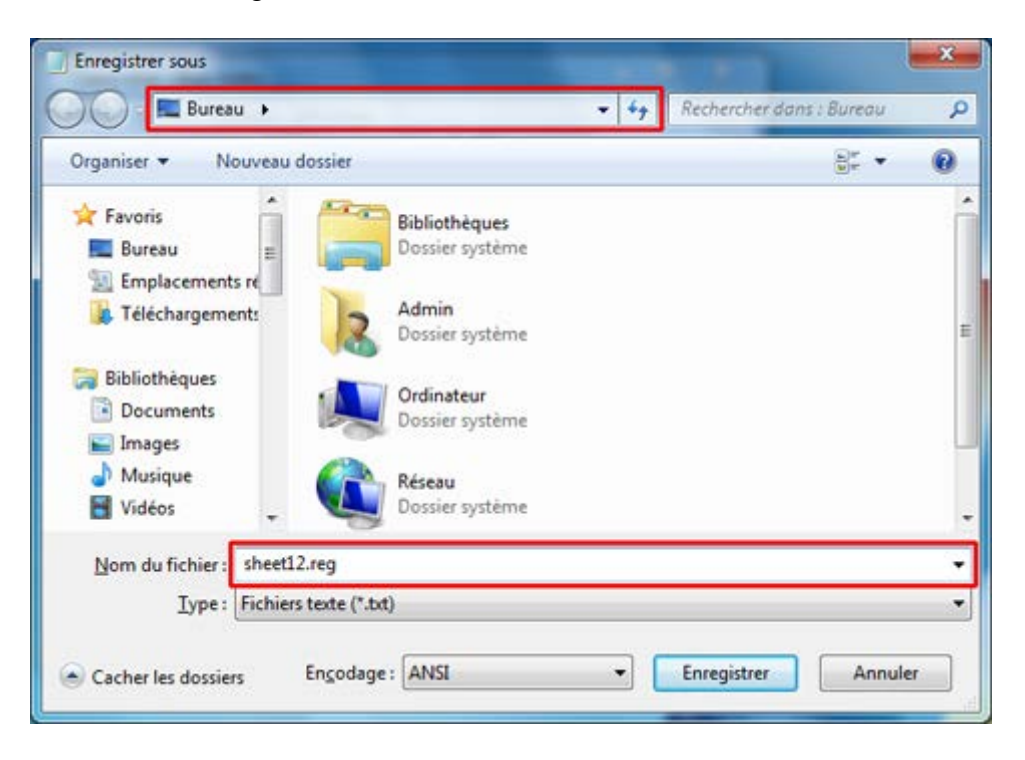

12. Dans la liste déroulante **Type**, sélectionnez **Tous les fichiers**, puis cliquez sur **Enregistrer**.

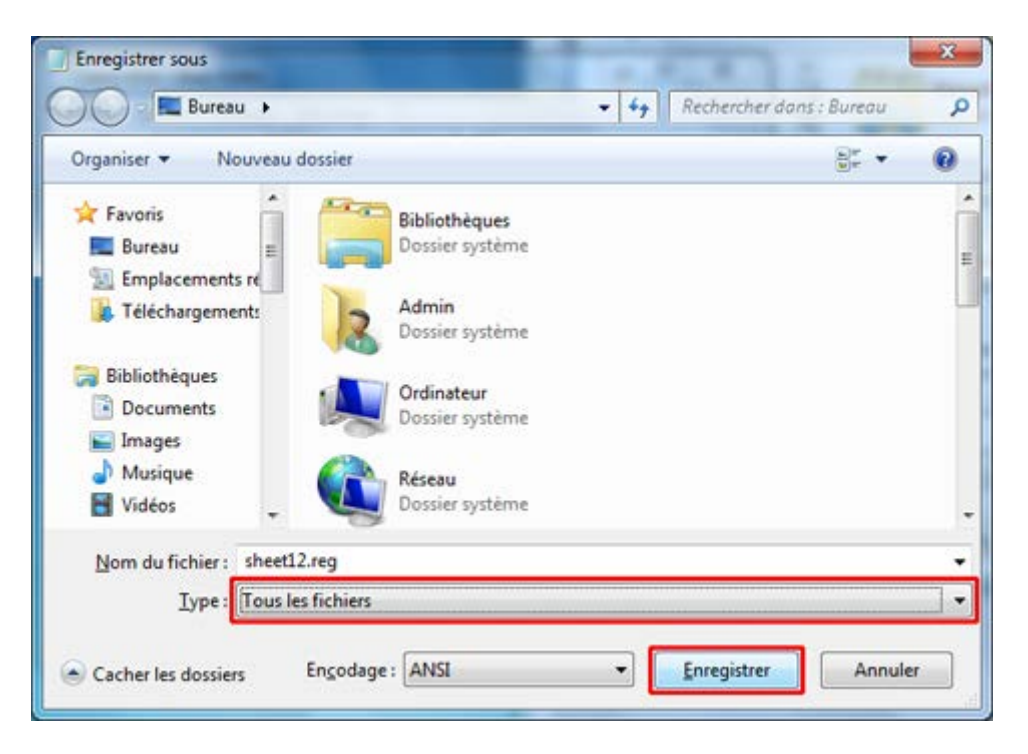

13. Accédez au dossier dans lequel vous avez enregistré le fichier et double-cliquez dessus.

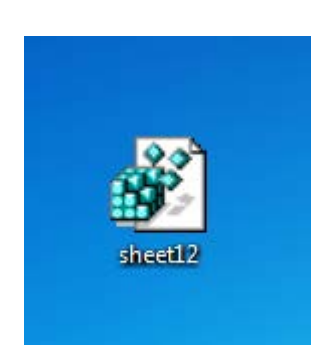

14. Cliquez ensuite sur **Oui** et sur **OK** dans les fenêtres d'avertissement.

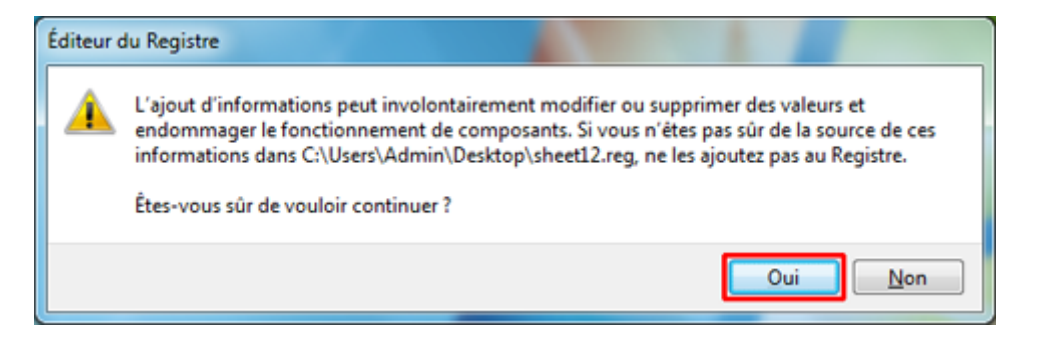

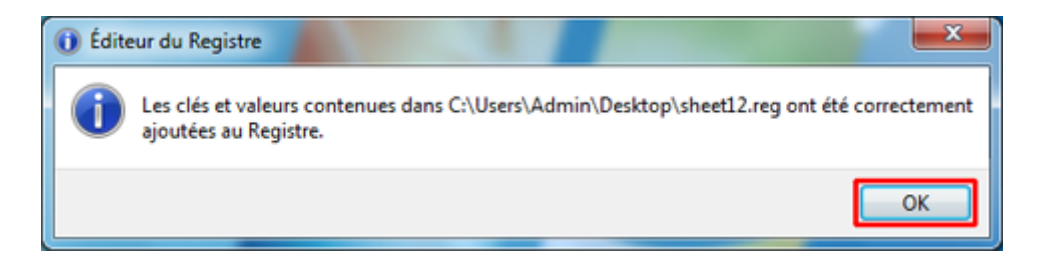

15. Cliquez sur **Démarrer**, saisissez Bloc-notes dans la zone de recherche, puis appuyez sur Entrée.

| Programmes (1)           | _ ] |
|--------------------------|-----|
| Bloc-notes               |     |
|                          |     |
|                          |     |
|                          |     |
|                          |     |
|                          |     |
|                          |     |
|                          |     |
|                          |     |
|                          |     |
|                          |     |
|                          |     |
|                          |     |
|                          |     |
|                          |     |
| 🔎 Voir plus de résultats |     |
|                          |     |
| Arreter                  |     |
| 🛐 🚊 🤌 🖸                  |     |

16. Sélectionnez les commandes suivantes, cliquez dessus avec le bouton droit de la souris et choisissez **Copier**.

```
17. Windows Registry Editor Version 5.00
18.
19. [HKEY_CLASSES_ROOT\Excel.Sheet.8\shell\Open]
20. @ = "Abierto (O &)"
21.
22. [HKEY_CLASSES_ROOT\Excel.Sheet.8\shell\Open\command]
 @ = "\"C:\\Program Files\\Microsoft
   Office\\Officel4\\EXCEL.EXE\"/m \"%1\ ""
```

23. Dans le **Bloc-notes**, cliquez avec le bouton droit de la souris sur un espace vide et sélectionnez **Coller**.

| 📃 Sans t | titre - Blo | c-notes                                     |    | x | J |
|----------|-------------|---------------------------------------------|----|---|---|
| Fichier  | Edition     | Format Affichage ?                          |    |   |   |
| 1        |             |                                             |    | * |   |
|          |             | Annuler                                     |    |   |   |
|          |             | Couper                                      |    |   |   |
|          |             | Copier                                      |    |   |   |
|          |             | Coller                                      |    |   |   |
|          |             | Supprimer                                   |    |   |   |
|          |             | Tout sélectionner                           |    |   |   |
|          |             | Lecture de droite à gauche                  |    |   |   |
|          |             | Afficher les caractères de contrôle Unicode |    |   |   |
|          |             | Insérer un caractère de contrôle Unicode    | -> |   |   |
|          |             | Ouvrir l'Éditeur IME                        |    |   |   |
|          |             | Reconversion                                |    |   |   |
|          | _           |                                             | _  |   |   |
|          |             |                                             |    | - |   |

24. Cliquez sur le menu Fichier et sélectionnez Enregistrer sous.

| Sans 🗌  | titre - Blo | c-notes |           |                                                         |                         |
|---------|-------------|---------|-----------|---------------------------------------------------------|-------------------------|
| Fichier | Edition     | Format  | Affichage | ?                                                       |                         |
| No      | uveau       |         | Ctrl+N    | sion 5.00                                               | *                       |
| Ou      | vrir        |         | Ctrl+O    | eet.8\shell\Open]                                       |                         |
| En      | registrer   |         | Ctrl+S    |                                                         |                         |
| En      | registrer s | ous     |           | eet.8\shell\Open\command]<br>icrosoft Office\\Office14\ |                         |
| Mi      | se en pag   | e       |           |                                                         |                         |
| Im      | primer      |         | Ctrl+P    |                                                         |                         |
| Qu      | itter       |         |           |                                                         |                         |
|         |             |         |           |                                                         |                         |
|         |             |         |           |                                                         |                         |
|         |             |         |           |                                                         |                         |
|         |             |         |           |                                                         |                         |
|         |             |         |           |                                                         |                         |
|         |             |         |           |                                                         |                         |
|         |             |         |           |                                                         | $\overline{\mathbf{v}}$ |

25. Dans la fenêtre **Enregistrer sous**, choisissez l'emplacement où vous souhaitez enregistrer le fichier, ainsi que le nom que vous voulez lui attribuer suivi de l'extension .reg (dans cet exemple, le fichier est enregistré sur le Bureau et le nom « sheet8.reg » lui a été attribué).

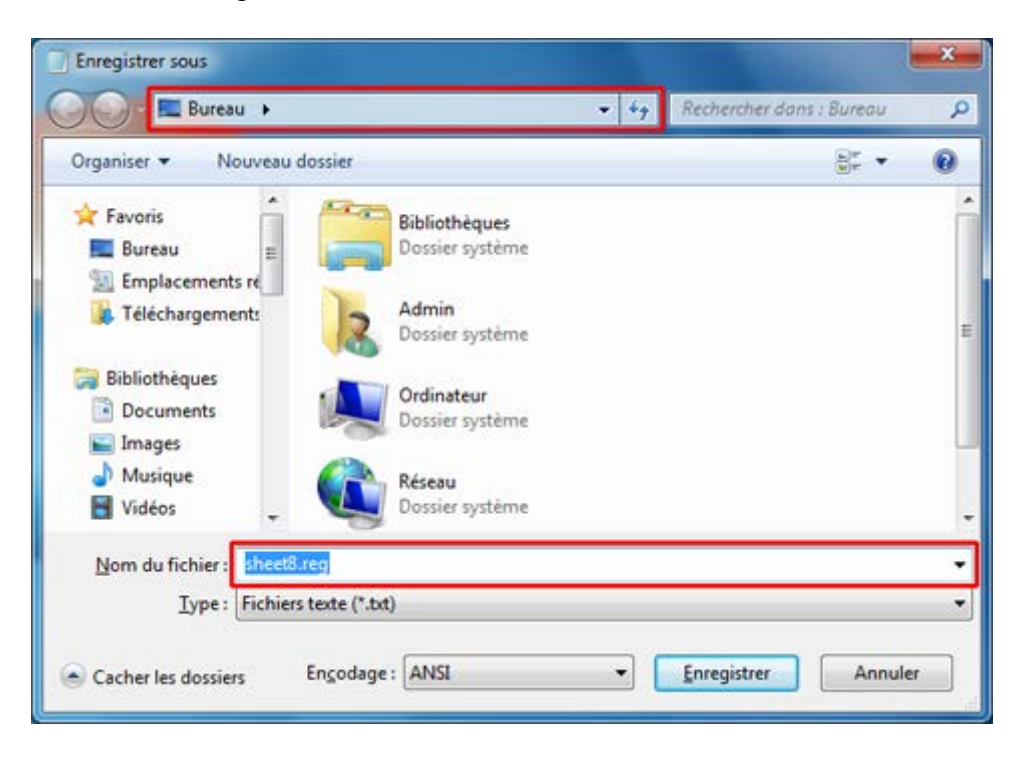

26. Dans la liste déroulante **Type**, sélectionnez **Tous les fichiers**, puis cliquez sur **Enregistrer**.

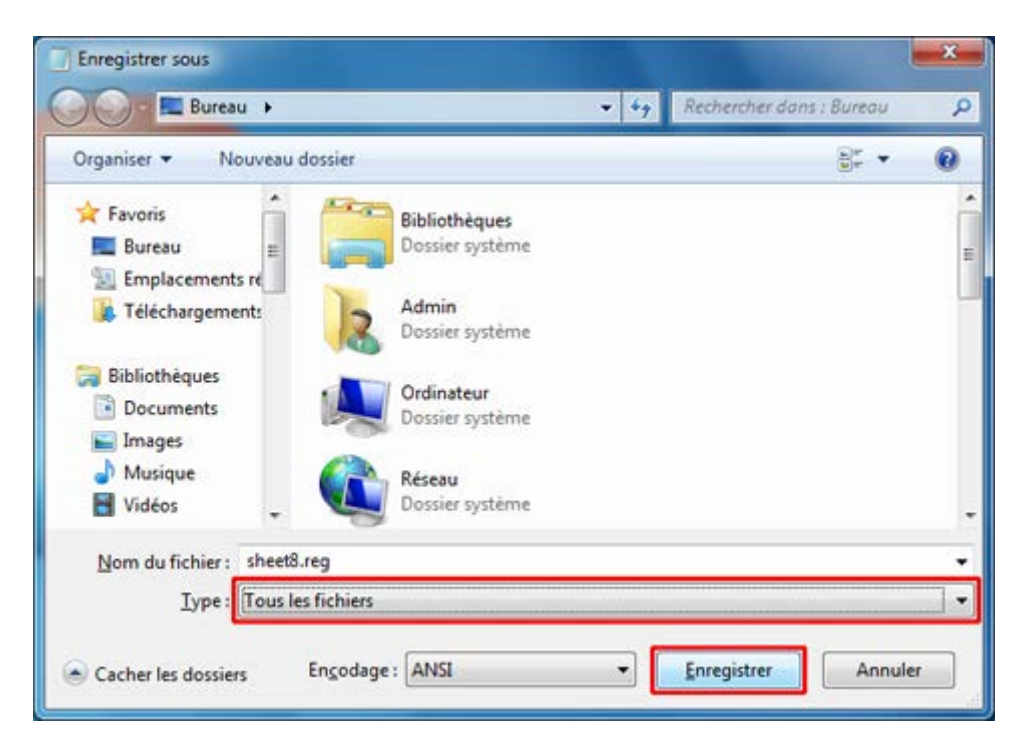

27. Accédez au dossier dans lequel vous avez enregistré le fichier et double-cliquez dessus.

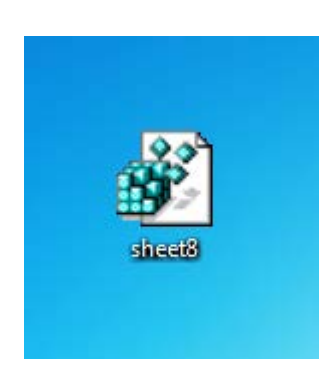

28. Cliquez ensuite sur **Oui** et sur **OK** dans les fenêtres d'avertissement.

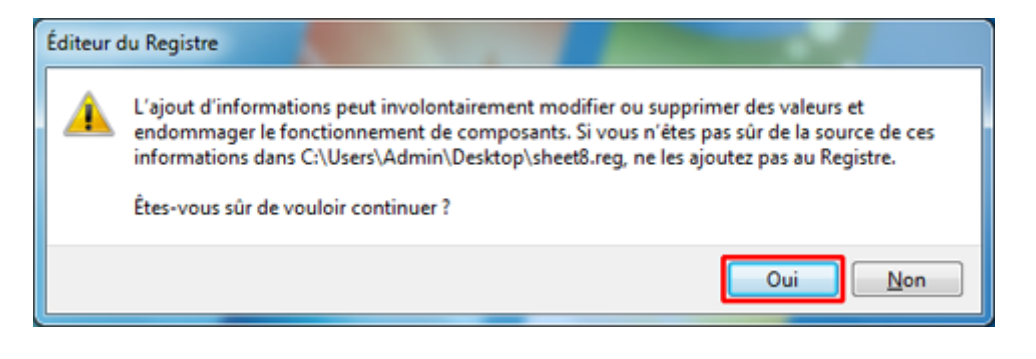

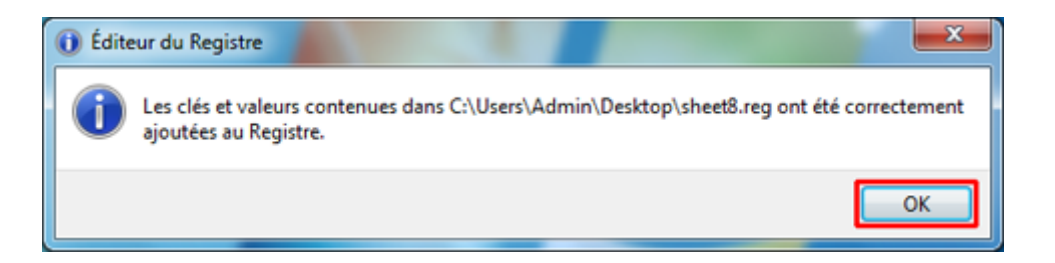

29. Ouvrez à nouveau un fichier Excel afin de vérifier qu'il s'ouvre bien dans une nouvelle fenêtre.